## 西尾勤労会館

# 施設予約システム 利用者登録方法

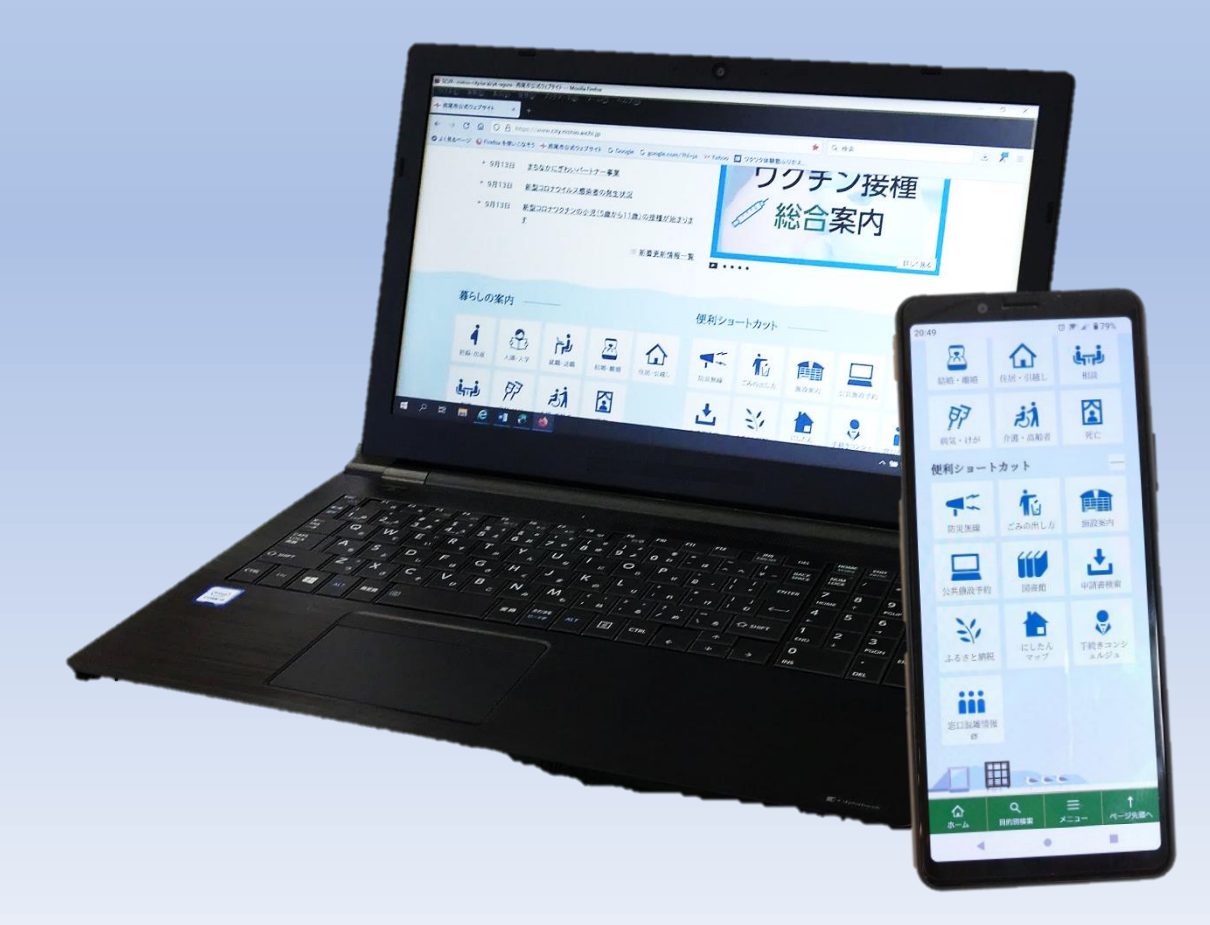

商 工 振 興 課令和5年5月制定

#### 利用者登録について

西尾勤労会館では令和5年6月から「あいち共同利用型施設予約システム」 を使いインターネット上で貸室の仮予約が可能になります。

本紙ではスマートフォン・パソコンを使った利用者登録の手順をご紹介し ます。

また、スマートフォン・パソコンに不慣れな方は、施設窓口で利用者登録の 手続きをお願いします。

### 利用者登録方法

1.「あいち共同利用型施設予約システム」の検索

①スマートフォン等で右の二次元コードを読み取り、

「あいち共同利用型施設予約システム」のトップページへ

②Google や Yahoo!などの検索サイトから「あいち共同利用型施 設予約システム」を検索しトップページへ

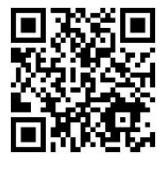

### 2.「施設予約システム多機能版」をクリック

| → C @ O A https://ww                 | w.e-shisetsu. <b>e-aichi.jp</b> /web_info.html                                                                                                    | ☆ Q 検索   |  |
|--------------------------------------|----------------------------------------------------------------------------------------------------|----------|--|
| もるページ 🧕 Firefox を使いこなそう 🔹            | ▶ 西尾市公式ウェブサイト G Google 177 Yahoo                                                                                                    |          |  |
| あいち                                  | あいち共同利用型施設予約システム                                                                                                    |          |  |
|                                      |                                                                                                    |          |  |
|                                      | 施設予約システム<br>問 易 版 4255 多機能版 4255                                                                                                    |          |  |
| ムでは、パソコンで御利用いただ                      | く方向けに2種類の画面をご用意しております。                                                                                                    |          |  |
| i設予約システム<多機能版>画i<br>ま来からの施設予約システムの画i | 面では、いつも本システムをご利用の方で、比較的パソコンの操作に慣れた方向けにより使いやすい機能をご用意した画面にな<br>ቪを利用したい方、あるいは対話型の簡単な操作の画面を利用したい方は、<簡易版>をご利用ください。                                                                              | ulata    |  |
| -トフォンで御利用いただく場合は、                    | <u>ページ末尾</u> をご覧ください。)                                                                                                    |          |  |
| マテムを利用するには 以下のパソ                     | コン環境が必要です                                                                                                    |          |  |
| X) 2 213/13 9 8/28/ X   07/7         | ー> 株売N 辺文 < 7 0                                                                                                    |          |  |
| OS<br>(日本語版のみ対応)                     | Microsoft Windows 8.1     Microsoft Windows 10     macOS Sierra, High Sierra, Mojave, Catalina                                                                                             |          |  |
| ブラウザ                                 | <ul> <li>Microsoft Internet Explorer 11 (デスクトップ版)</li> <li>Microsoft Edge</li> <li>Firefox (最新版)</li> <li>Opera (最新版)</li> <li>Google Chrome (最新版)</li> <li>Safar10以降(macOS版のみ)</li> </ul> |          |  |
| 画面解像度(推奨)                            | 1024*768以上(簡易版、多機能版)、800*600(簡易版)                                                                                                    |          |  |
| その他                                  | <ul> <li>TLS1.2以上の暗号化通信に対応していること。</li> <li>SHA-2症明書に対応していること。</li> <li>Cのシステムは一部の画面にJavaScript(ジャパスクリプト)を使用しています。ご利用の際は「JavaScriptを有効」に</li> </ul>                                         | 設定して下さい。 |  |

<Windows 8.1/Windows 10 使用上の注意点>

新しく使用可能な文字(JIS第3水準、第4水準漢字)が追加されていますが、これらの文字は使用しないでください(代替文字を使用してください)。

#### 3.「利用者登録」をクリック

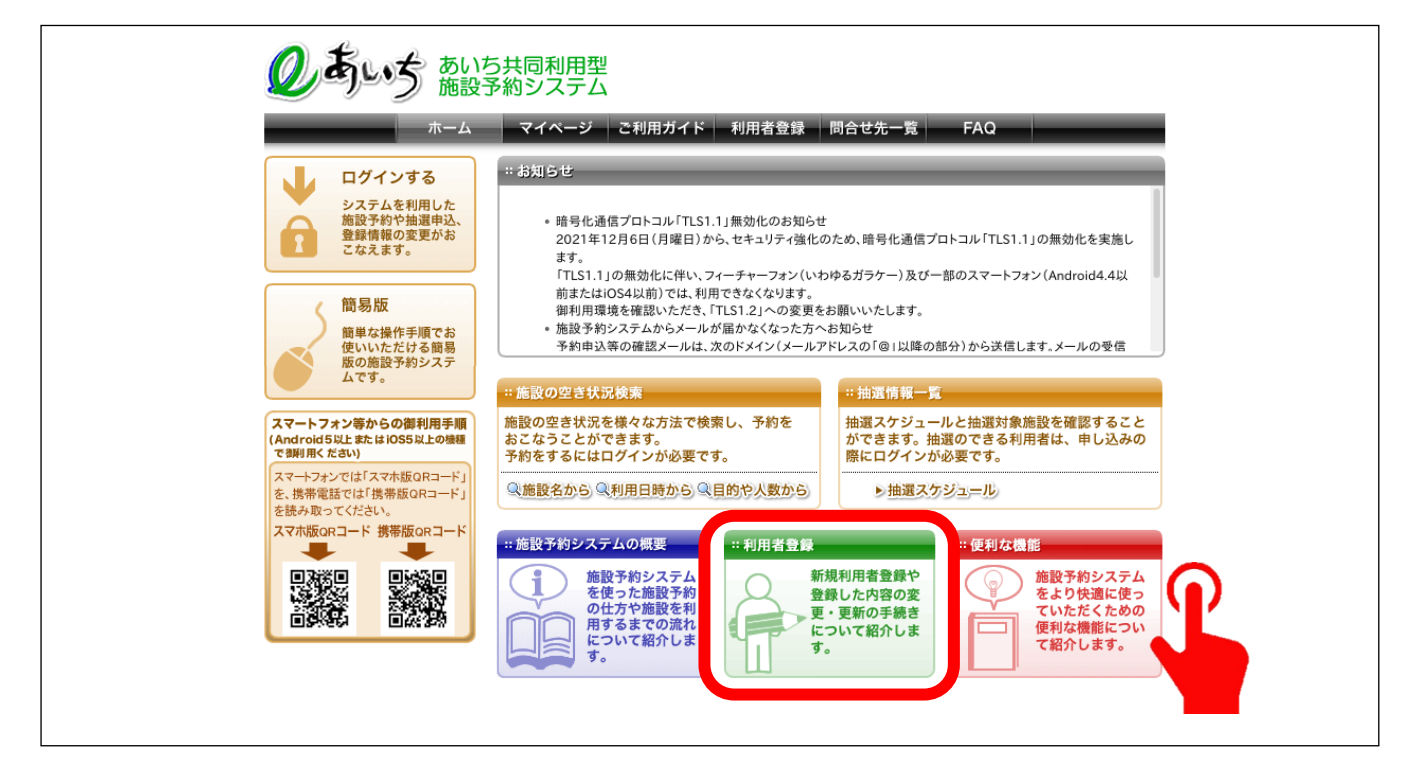

4.「同意する」にチェックし「個人」か「団体」のどちらかをクリック

| のあいち あいち  | 5.共同利用型                                                                                                    |
|-----------|----------------------------------------------------------------------------------------------------|
|           | ▼和リンステム<br>■ マイページ ■ご利用ガイド 利用者登録 問合せ先一覧 FAQ                                                                                                    |
| 新規利用者登録   | 新規利用者登録 3                                                                                                    |
| • 新規利用者登録 | ● 利用者登録と利用者カード                                                                                                    |
|           | あいち共同利用型施設予約システム(以下、「本システム」という。)においては、本システムを便利にご利用いただくため、<br>愛知県内の本システムへの参加市町村は、本システムが提供するサービスの円滑な運営に必要な範囲で、本システムを<br>利用される 皆様(以下、「利用者)という。)の個人情報を収集しております。収集した個人情報は、個人情報の利用目的の<br>範囲内で 適切に取り扱われます。                                                                                                    |
|           | 1. 個人情報の利用目的                                                                                                    |
|           | 取得した個人情報につきましては、以下の事業のみに利用する目的で収集するものであり、それ以外の目的に<br>利用又は提供することは一切ありません。<br>1.利用者登録<br>2.予約管理<br>3.抽選管理<br>4.統計管理<br>5.その他本システムの運用に必要な業務                                                                                                    |
|           | 2. 本システムが収集する個人情報                                                                                                    |
|           | 本システムをご利用いただくにあたっては、最初に利用者登録を行っていただきます。<br>利用者登録時には、氏名(団体名)、電話番号、住所、郵便番号、バスワード、申請自治体等(以上、必須登録項<br>目)、緊急連絡先電話番号、勤務先(在学先)、住所・名称、性別、生年月日、メールアドレス等(以上、任意登録項<br>目)といった情報が必要となります。任意登録項目を入力するかどうかは、利用者の自由な意思に委ねられます。<br>ご参紹いたがいた様望し、利用者何もなたごなごっと「知見があ、大中ービスを務理に利用するへんだ。借わか<br>なる際には、利用者自らも不正なアクセスからご自動の二・サゴレイ、スタ務理に利用する人かに使わか<br>うにしてください、特に、他と人共用しているコンピュータインター・ネットカコンを公共進まなと)で本システムをご<br>利用になったときは、サービス終了時には必ず終了またはログアウトし、Webブラウザを閉じるようにしてください。 |
|           | 7. Cookie(クッキー)について                                                                                                    |
|           | 本システムでは、利用者が本システムをより便利にご利用いただけるようにCookie (クッキー)を利用していま<br>す。Cookieとは、Webサーバから利用者のWebブラウザに対して送付され、利用者のコンピュータ内に記録され<br>る英数字から 構成される情報のことで、認証確能やユーザ毎に画面をカスタマイズする機能等を実現するために<br>利用しています。<br>Cookieの活用を遅まれない場合は、Webブラウザの設定によりCookieの受け入れの拒否<br>や、事前にその旨を表示するよう変更できますが、本システムの機能の一部がご利用になれない場合があります。                                                                                                    |
|           | 8. 苦情及び問い合わせ先について                                                                                                    |
|           | 本システムにおける個人情報の取扱いに関する苦情及び問い合わせについては、利用者IDの申請先市町村あ<br>てに お願いいたします。                                                                                                    |
|           | 1 との市場について同意いた乾は2場会は「同商士2・モ 場」の印本政語をに_マノがよい、                                                                                                    |
|           |                                                                                                    |
|           | なお、利用者IDを使って施設の予約申込み等を行うには、「申請先自治休」として選択する市町の施設において、利用者IDについての本人確認を行い、さらに利用可能施設の登録を行う必要があります。詳しくは、各施設窓口にお尋ねください。                                                                                                    |
|           | ホーム   利用環境   個人情報の取り扱いについて   システムご利用規約                                                                                                    |

5.新規利用者登録(参考例:団体の方向け)

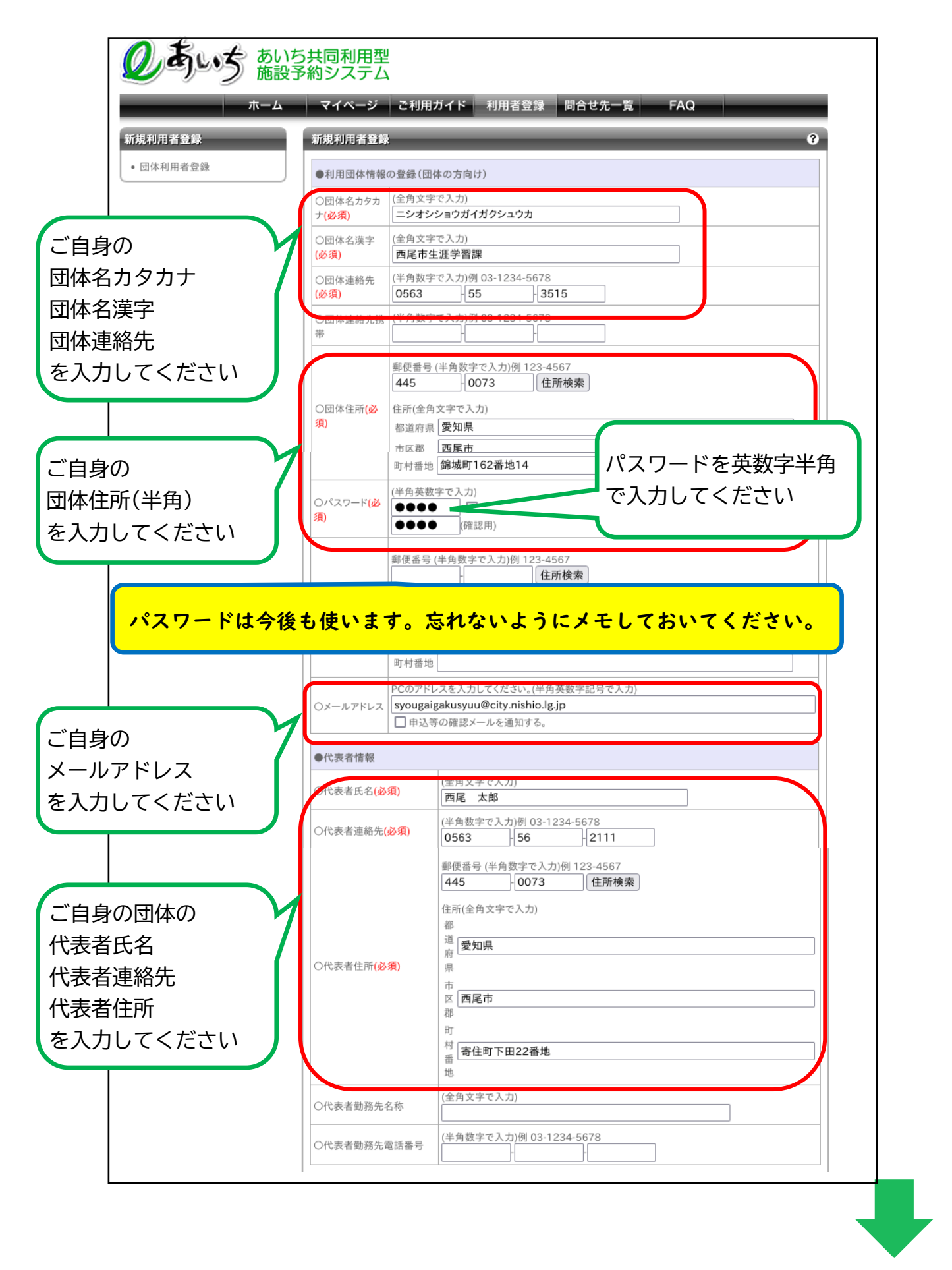

| 前ページの続き                                          | ●担当者情報                    |                                                                                                    |  |
|--------------------------------------------------|---------------------------|----------------------------------------------------------------------------------------------------|--|
|                                                  | 〇担当者氏名 <mark>(必須)</mark>  | (全角文字で入力)<br>西尾 花子                                                                                                    |  |
|                                                  | 〇担当者連絡先 <mark>(必須)</mark> | (半角数字で入力)例 03-1234-5678<br>0563 - 56 - 7722                                                                                                    |  |
| ご自身の団体の<br>担当者氏名<br>担当者連絡先<br>担当者住所<br>を入力してください | 〇担当者住所 <b>(必須)</b>        | 郵便番号(半角数字で入力)例 123-4567<br>445<br>10864<br>住所検索<br>住所(全角文字で入力)<br>都<br>道 愛知県<br>原<br>原<br>同<br>西尾市<br>郡<br>町<br>橋城町162番地14<br>(半角数字で入力)(例 123-4567<br>住所検索<br>(住所検索)<br>(住所検索)<br>(住所検索)<br>(住所検索)<br>(住所検索)<br>(住所検索)<br>(住所検索)<br>(住所検索)<br>(住所検索)<br>(日)(日)(日)(日)(日)(日)(日)(日)(日)(日)(日)(日)(日)( |  |
|                                                  |                           | 地                                                                                                    |  |
|                                                  | 〇担当者勤務先名称                 | (全角文字で入力)                                                                                                    |  |
|                                                  | 〇担当者勤務先電話番号               | (半角数字で入力)例 03-1234-5678                                                                                                    |  |
|                                                  | ●その他の情報                   |                                                                                                    |  |
|                                                  | 〇利用目的                     | 選択して下さい                                                                                                    |  |
| 「甲請先目治体」は                                        | 〇催し物石                     | (全角文字で入力)                                                                                                    |  |
| 「西尾帀」を選んでく<br>ださい。                               | 〇申請先自治体 <mark>(必須)</mark> | 西尾市 >                                                                                                    |  |
|                                                  |                           | 登録内容を確認する前の画面に戻る                                                                                                    |  |
|                                                  |                           |                                                                                                    |  |

#### 6.「利用者情報を登録する」をクリック

| ●その他の情報      |                    |
|--------------|--------------------|
| ○利用目的        |                    |
| 〇催し物名        |                    |
| ○申請先自治体      | 西尾市                |
|              |                    |
|              | 利用者情報を登録する 前の画面に戻る |
| ホール」利田環は「時報の |                    |

登録内容を確認し、間違いがなければ「利用者情報を登録」をクリック 修正したい箇所があれば「前の画面に戻る」をクリックし修正

| のあいち あいた  | 5共同利用型<br>予約システム               |                 |
|-----------|--------------------------------|-----------------|
| ホーム       | マイページ ご利用ガイド 利用者登録 問合せ先一覧      | FAQ             |
| 新規利用者登録   | 利用者登録完了                        | 0               |
| · 団体利用者登録 | ● 利用者番号について                    |                 |
|           | システム利用ID申請が完了しました。             | 「00264054」は例です。 |
|           | あなたのシステム利用IDは00264054です        | ● に表示された番号を控え   |
|           | ※システム利用のために必要となりますので必ずお控えください。 | ください。           |
| システム利用 ID | し<br>は今後も使います。忘れないようにメモし       | しておいてくださ        |

8. 利用可能施設の登録 【 重 要 】

インターネット上での仮登録は完了しましたが、西尾勤労会館の 窓口で利用可能施設の登録(以下「本登録」という。)の手続きをし なければシステムは利用できません。

仮予約をされる場合は必ず事前に本登録をお願いします。

【本登録の手続きに必要な持ち物】

システム利用 ID がわかるもの

②本人確認書類(運転免許証、マイナンバーカード、保険証など)